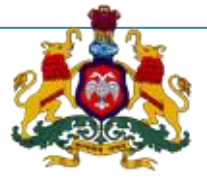

# Government of Karnataka

Supporting Documentation for implementation of Ease of Doing Business Reforms in the State of Karnataka

**Concerned Department:** Factories and Boilers

Area 6(d): License under the Indian Boiler Act, 1925

**DIPP Recommendation No. 167**: Design and implement a system that allows online application, payment, tracking and monitoring without the need for a physical touch point for document submission and verification.

Response: Yes

#### **Compliance Report**

| URL*                  | http://164.100.133.11:9080/FBIS/             |
|-----------------------|----------------------------------------------|
| G.O./Notification/Act | G.O.                                         |
| Screenshots           | Attached Annexures                           |
| Compliance Reform     | e-surakshate website of the Department of    |
|                       | Factories and Boilers provide a fully online |
|                       | system for entrepreneurs to apply, pay       |
|                       | fees, track and monitor their renewed        |
|                       | license. This is verified by the Boiler      |
|                       | Inspector or other designated authority      |
|                       | through appropriate logins                   |

\*If the link does not open directly (when clicked), please copy paste the URL into browser address bar.

### 1. User Login:

| ← → C 🗋 164.10 | 00.133.11:9080/FBIS/                                                                                       | /LoginPage.jsp                                                                                           | 루☆ : |
|----------------|----------------------------------------------------------------------------------------------------|----------------------------------------------------------------------------------------------------|------|
|                |                                                                                                    | Government of Karnataka<br>Department of Factories, Boilers, Industrial Safety & Health<br>User Name and |      |
|                | Login He                                                                                                   | ere >>                                                                                                   |      |
|                | User ID: rohit.shetty<br>Password:                                                                         |                                                                                                    |      |
|                | Forgot Pas<br>New User? Re                                                                                 | gm<br>assword?<br>Register here                                                                          |      |
|                | Boiler Exam R<br>Online Help using S                                                                       | Register here<br>Surakshate                                                                              |      |
|                | <ul> <li>List of Recognise<br/>Authorities-Boiler</li> <li>Industry Inspectio<br/>&amp; Formats</li> </ul> | ed Inspecting<br>ers<br>tion Procedure News & Events                                                     |      |

# 2. <u>Select Issue of Boiler/ Economizer link</u>:

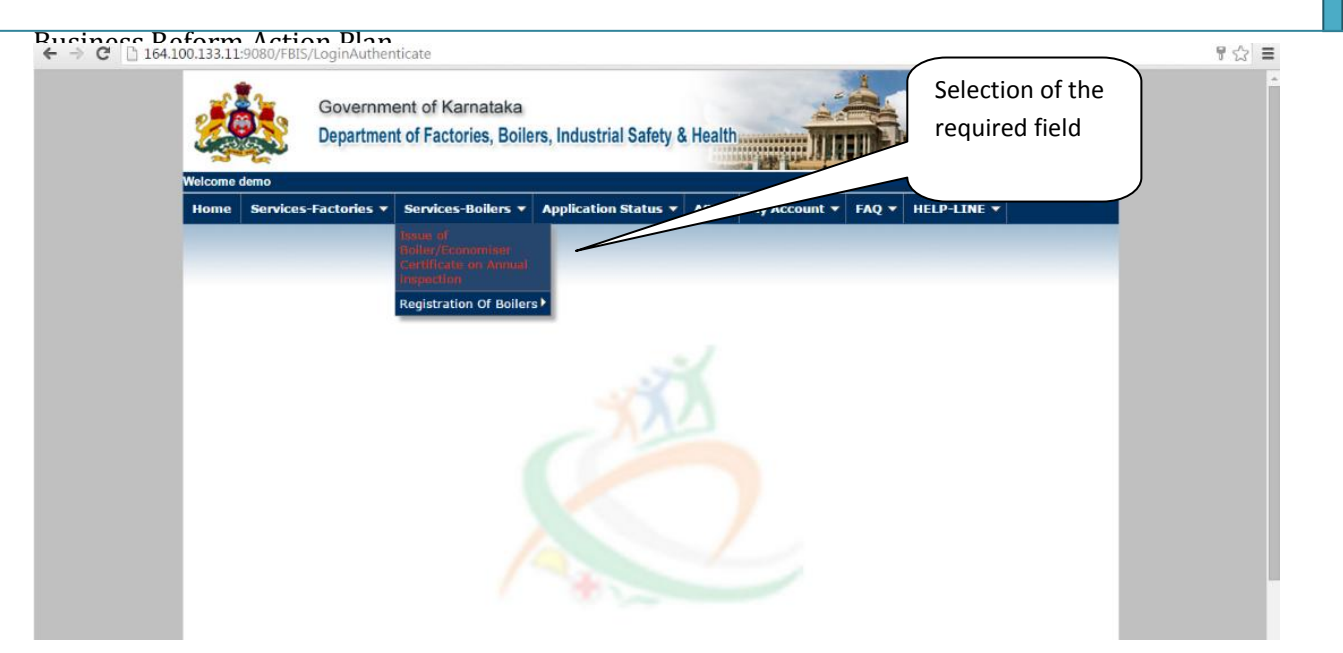

### 3. Enter taluk and surface:

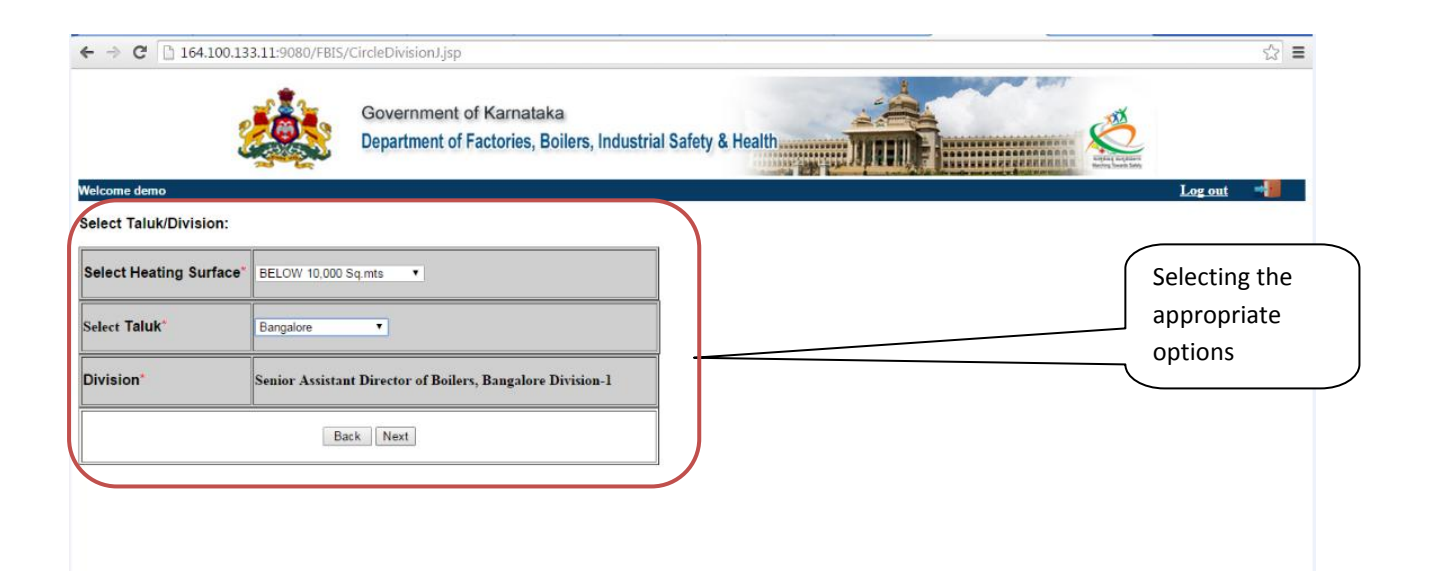

### 4. Fill all the fields :

|                      |                                                                                                    | Faiticulais                                                                                                    | to be filled i                                                                                                    | or generation of Form J                                                                                                    |                                                                         |        |  |
|----------------------|----------------------------------------------------------------------------------------------------|----------------------------------------------------------------------------------------------------|----------------------------------------------------------------------------------------------------|----------------------------------------------------------------------------------------------------|-------------------------------------------------------------------------|--------|--|
|                      | 1. Registered No. of<br>Boilers/Economiser*                                                                                                    | T-5997                                                                                                    |                                                                                                    | Get Details Example: KT                                                                                                    | K-9999                                                                  |        |  |
|                      | 2. Boiler Type*                                                                                                    | Choose Boiler Type                                                                                                    |                                                                                                    |                                                                                                    |                                                                         |        |  |
| 2                    | 3. Full name of the Owner*                                                                                                    | M/S. VENKATESWARA                                                                                                    |                                                                                                    |                                                                                                    |                                                                         |        |  |
| 4                    | 4. Full postal address and sit                                                                                                    | tuation of the factory                                                                                                   | /                                                                                                    |                                                                                                    |                                                                         |        |  |
|                      | Address*                                                                                                    | Sindhanur Road, Siru<br>583121, Bellary Dist                                                                             | uguppa -<br>t.                                                                                                    | Pincode*                                                                                                    | 583121                                                                  |        |  |
|                      | Post*                                                                                                    |                                                                                                    |                                                                                                    | Landline                                                                                                    |                                                                         |        |  |
|                      | Taluk*                                                                                                    | SIRUGUPPA                                                                                                    |                                                                                                    | Email*                                                                                                    |                                                                         |        |  |
|                      | District*                                                                                                    | BELLARY                                                                                                    |                                                                                                    | Mobile No*                                                                                                    |                                                                         |        |  |
| 4                    | 5. Date of inspection desirabl                                                                                                    | e*                                                                                                    |                                                                                                    | (Note- Inspection date should not application and it should be inline                                                                           | be more than 15 Working days from da<br>with certificate expiry date)   | ate of |  |
|                      | Click here If Inspection date is                                                                                                    | a Holiday or Sunday                                                                                                    |                                                                                                    |                                                                                                    |                                                                         |        |  |
| 6                    | 6. Description of Boiler & Ag                                                                                                    | e*                                                                                                    |                                                                                                    |                                                                                                    |                                                                         |        |  |
|                      | Boiler Rating*                                                                                                    | 91                                                                                                    |                                                                                                    | Sq.mts Fee Calculator                                                                                                    |                                                                         |        |  |
|                      | Place and Year of Make*                                                                                                    | Pune - 1997                                                                                                    |                                                                                                    |                                                                                                    |                                                                         |        |  |
|                      |                                                                                                    |                                                                                                    |                                                                                                    |                                                                                                    |                                                                         |        |  |
| .64.100.13           | 3.11:9080/FBIS/formjretrive?txa<br>Steam Pipe Line Lengtin Les<br>Steam Pipe Line Length Mo                                                                                                    | rreg=T-5997&getdeta<br>seunan ruovuos<br>rethan 100NB                                                                    | ailss=Get+Deta<br>153.8                                                                                                    | ails                                                                                                    |                                                                         |        |  |
| 64.100.13            | 3.11:9080/FBIS/formjretrive?tx<br>Steam Pipe Line Lengur Les<br>Steam Pipe Line Length Mo<br>3. Boller and Steam Pipe Lin                                                                                                    | treg=T-5997&getdeta<br>ss trian тоомь<br>re than 100NB<br>e Fee Details                                                  | ailss=Get+Deta<br>53.8<br>0.0                                                                                                    | iils                                                                                                    |                                                                         |        |  |
| 64.100.13<br>8       | 3.11:9080/FBIS/formjretrive?ba<br>Steam Pipe Line Length Les<br>Steam Pipe Line Length Mo<br>3. Boiler and Steam Pipe Lin<br>For Boiler                                                                                                    | treg=T-5997&getdeta<br>ss man roomb<br>re than 100NB<br>e Fee Details<br>4000                                            | ailss=Get+Deta<br>64.8<br>0.0                                                                                                    | ails                                                                                                    |                                                                         |        |  |
| .64.100.13<br>8      | <ul> <li>3.11:9080/FBIS/formjretrive?txa<br/>Steam Pipe Line Lengtin Les<br/>Steam Pipe Line Length Mo</li> <li>Boiler and Steam Pipe Line<br/>For Boiler<br/>Steam Pipe Line Upto 100N</li> </ul>                                                                                                    | reg=T-5997&getdett<br>se man 100NB<br>e Fee Details<br>4000<br>B 450                                                     | ailss=Get+Deta<br>63.8<br>0.0                                                                                                    | ails                                                                                                    |                                                                         |        |  |
| 64.100.13<br>£       | 3.11:9080/FBIS/formjretrive?ba<br>Steam Pipe Line Length Mo<br>Steam Pipe Line Length Mo<br>B. Boiler and Steam Pipe Lin<br>For Boiler<br>Steam Pipe Line Upto 100N<br>Steam Pipe Line Above 100                                                                                                    | treg=T-5997&getdeta<br>ss trian 100NB<br>e Fee Details<br>B 4000<br>NB 0                                                 | ailss=Get+Deta<br>163.8<br>0.0                                                                                                    | ails                                                                                                    |                                                                         |        |  |
| .64.100.13<br>8      | 3.11:9080/FBIS/formjretrive?txa<br>Steam Pipe Line Length Mo<br>Steam Pipe Line Length Mo<br>Boller and Steam Pipe Line<br>For Boller<br>Steam Pipe Line Upto 100N<br>Steam Pipe Line Above 100<br>D, Fee paid details                                                                                                    | reg=T-5997&getdeta<br>ss man ruovos<br>re than 100NB (<br>e Fee Details<br>4000<br>B 450<br>NB 0                         | ailss=Get+Deta<br>63.8<br>0.0                                                                                                    | ills                                                                                                    |                                                                         |        |  |
| 64.100.13<br>8       | 3.11:9080/FBIS/formjretrive?ba<br>Steam Pipe Line Length Mo<br>Steam Pipe Line Length Mo<br>Steam Pipe Line Length Mo<br>Steam Pipe Line Upto 100N<br>Steam Pipe Line Upto 100N<br>Steam Pipe Line Above 100<br>Steam Pipe Line Above 100<br>Steam Pipe Line Above 100<br>Fee paid details<br>Fee paid at*                                                 | treg=T-5997&getdeta<br>ss trian 100NB<br>e Fee Details<br>[4000<br>IB [450<br>INB 0                                      | ailss=Get + Deta<br>53.8<br>0.0<br>Challan No <sup>*</sup>                                                                          | ilis                                                                                                    |                                                                         |        |  |
| .64.100.13<br>8      | 3.11:9080/FBIS/formjretrive?txi<br>Steam Pipe Line Length Mo<br>Steam Pipe Line Length Mo<br>B. Boiler and Steam Pipe Lin<br>For Boiler<br>Steam Pipe Line Upto 100N<br>Steam Pipe Line Above 100<br>B. Fee paid details<br>Fee paid at* SBI<br>Rs* 4450                                                                                                   | treg=T-5997&getdeta<br>ss man 100NB<br>e Fee Details<br>B 450<br>INB 0                                                   | ailss=Get+Deta<br>54.8<br>0.0<br>Challan No <sup>*</sup><br>Rupees(Am<br>words)*                                                    | ails                                                                                                    | FOUR HUNDRED FIFTY ONLY                                                 |        |  |
|                      | 3.11:9080/FBIS/formjiretrive?ba<br>Steam Pipe Line Length Mo     Steam Pipe Line Length Mo     Boiler and Steam Pipe Line     For Boiler     Steam Pipe Line Upto 100N     Steam Pipe Line Above 100     Fee paid details     Fee paid details     Rs* 4450     and date* 05/07                                                                            | treg=T-5997&getdeta<br>ss unan 100NB<br>e Fee Details<br>B 450<br>NB 0                                                   | ailss=Get+Deta<br>63.8<br>0.0<br>Challan No<br>Rupees(Am<br>words)*                                                                 | saaa<br>FOUR THOUSAND                                                                                                    | FOUR HUNDRED FIFTY ONLY                                                 |        |  |
| .64.100.13<br>8      | 3.11:9080/FBIS/formjretrive?txi<br>Steam Pipe Line Length Mo     Steam Pipe Line Length Mo     Boiler and Steam Pipe Line     For Boiler     Steam Pipe Line Upto 100N     Steam Pipe Line Above 100     Fee paid details     Fee paid details     Fee paid at*         SBI         Rs*         4450         and date*         05/07/                      | treg = T - 5997&get deta<br>ss trian 100NB (<br>e Fee Details<br>4000<br>B 450<br>NB 0<br>2016<br>Tour Can. Also Par th  | ailss=Get + Deta<br>63.8<br>0.0<br>Challan No <sup>*</sup><br>Rupees(Am<br>words)*                                                  | sils                                                                                                    | FOUR HUNDRED FIFTY ONLY<br>Shaiane-2                                    |        |  |
|                      | 13.11:9080/FBIS/formjiretrive?basic<br>Steam Pipe Line Length Mo     Steam Pipe Line Length Mo     Boiler and Steam Pipe Line     For Boiler     Steam Pipe Line Upto 100N     Steam Pipe Line Above 100     Fee paid details     Fee paid details     Rs*     4450     and date*     05/07/      Choose File Block K & L pdf                              | treg=T-5997&getdeta<br>ss man 100NB<br>e Fee Details<br>B 450<br>INB 0<br>2016 a<br>Xou Can Also Pay th<br>*FEE PAID Ch  | Challan No<br>Rupees(Am<br>words)*                                                                                                  | saaa<br>* saaa<br>Pount in FOUR THOUSAND<br>gh online Payment gateway - H                                                                       | FOUR HUNDRED FIFTY ONLY<br>Shajane-2                                    |        |  |
| .64.100.13<br>8<br>8 | 3.11:9080/FBIS/formjretrive?ba<br>Steam Pipe Line Length Mo     Steam Pipe Line Length Mo     Boiler and Steam Pipe Line     For Boiler     Steam Pipe Line Upto 100N     Steam Pipe Line Above 100     Fee paid details     Fee paid details     Rs* 4450     and date* 05/07  Choose File Block K & L pdf     lote :- Please upload the file in .jpg/.jp | treg=T-5997&getdett<br>ss unan 100NB<br>e Fee Details<br>4000<br>B 450<br>NB 0<br>2016<br>2016                           | ailss=Get+Deta<br>63.8<br>0.0<br>Challan No <sup>•</sup><br>Rupees(Am<br>words)*                                                    | sils                                                                                                    | FOUR HUNDRED FIFTY ONLY<br>Sbajane-2                                    |        |  |
| .64.100.13           | 3.11:9080/FBIS/formjretrive?txa<br>Steam Pipe Line Length Mo<br>Steam Pipe Line Length Mo<br>Steam Pipe Line Upto 100N<br>Steam Pipe Line Upto 100N<br>Steam Pipe Line Above 100<br>9. Fee paid details<br>Fee paid details<br>Rs* 4450<br>and date* 05/07/<br>Choose File Block K & L pdf<br>lote :- Plesse upload the file in .jpg/.jp                   | rreg=T-5997&getdeta<br>ss unan ruoive<br>re than 100NB<br>e Fee Details<br>4000<br>B 450<br>NB 0<br>2016<br>2016<br>2016 | ailss=Get+Deta<br>63.8<br>0.0<br>Challan No <sup>*</sup><br>Rupees(Am<br>words)*                                                    | ails                                                                                                    | FOUR HUNDRED FIFTY ONLY Shajane-2 WARA Owner or Agent)*                 |        |  |
|                      | 3.11:9080/FBIS/formjiretrive?ba<br>Steam Pipe Line Length Mo<br>3. Boiler and Steam Pipe Lin<br>For Boiler<br>Steam Pipe Line Upto 100N<br>Steam Pipe Line Upto 100N<br>Steam Pipe Line Above 100<br>9. Fee paid details<br>Fee paid details<br>Rs* 4450<br>and date* 05/07/<br>Choose File Block K & L pdf<br>lote :- Please upload the file in .jpg/.jp  | treg=T-5997&getdeta<br>ss unan 100NB                                                                                     | Alliss=Get+Deta<br>63.8<br>(0.0<br>Challan No<br>Rupees(Am<br>words)*<br>the amount throu<br>HALLAN IN ORIGI<br>e size should not e | sils saaa sount in FOUR THOUSAND gh online Payment gateway - I INAL Exceed 1MB VENKATES (Name of the Date :************************************ | FOUR HUNDRED FIFTY ONLY<br>Sbajane-2<br>WARA<br>Owner or Agent)*<br>D16 |        |  |

### 5. Successfully submit form:

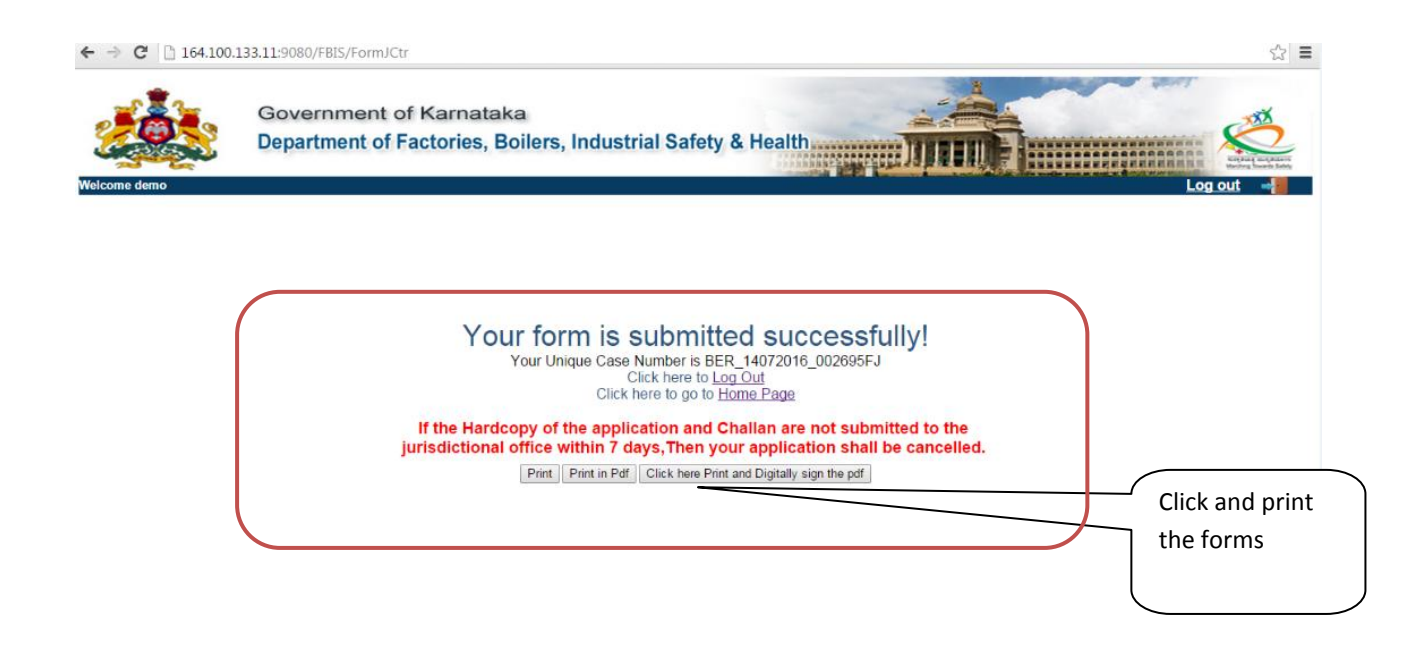

#### 6. Verifier Login :

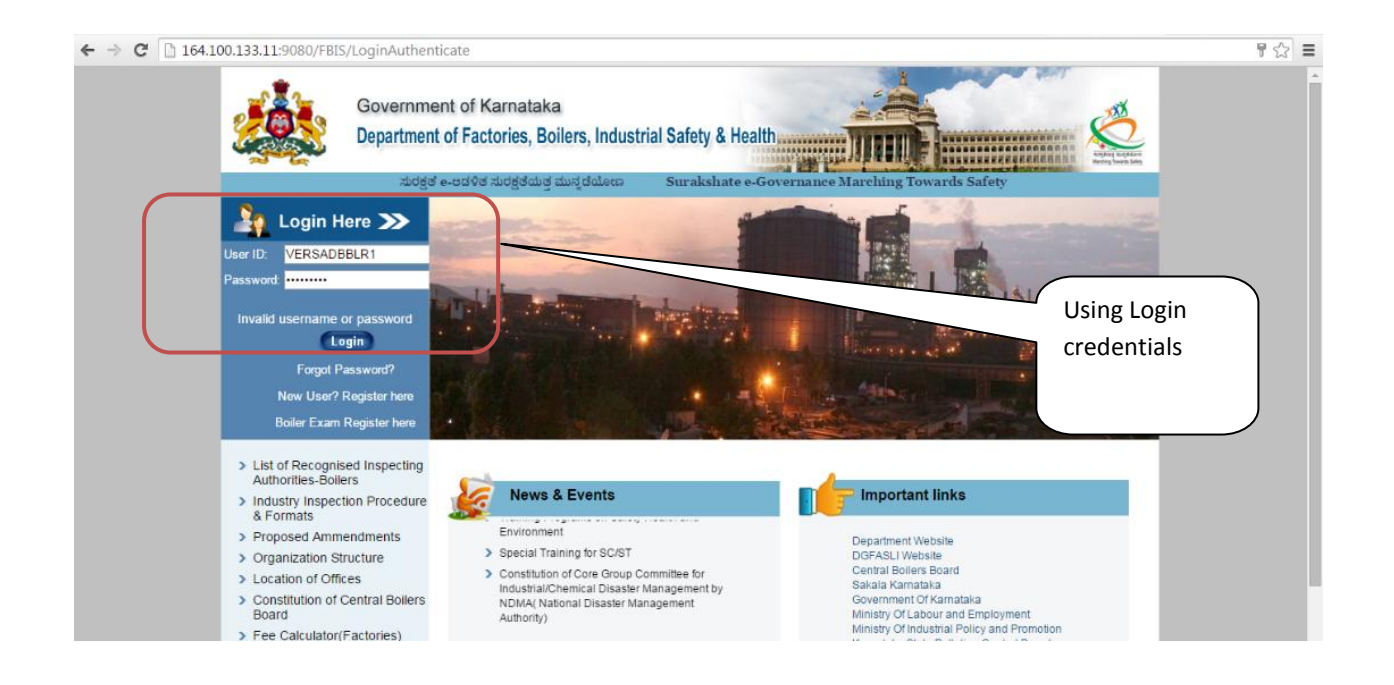

## 7. Select proper form :

| ← → C 🗋 164.10   | 00.133.11:9080/FBIS/LoginAuthenticate                                                                                                    | 루☆ ≡      |
|------------------|----------------------------------------------------------------------------------------------------|-----------|
|                  | Government of Karnataka<br>Department of Factories, Boilers, Industrial Safety & Health                                                                                            |           |
| Welcome verifier | Selection of application                                                                                                    | Log out 📲 |
| Select Form :    | elect Fom ->  Vector Fom -> Vector for Renewal of Boler Curtificate Vation of Small Industrial Bolers Vation of Vector Tube Bolers Vation of Steam Pipe Line Vation of Economizers |           |

## 8. View submitted forms:

|                                       |                                                     |                              | -             |                |                         |              |                 | - 0 ×   |
|---------------------------------------|-----------------------------------------------------|------------------------------|---------------|----------------|-------------------------|--------------|-----------------|---------|
| C 🕞 🧭 http://164.100.133.11:9080/FBIS | /jsp/showApproverLog 🔎 🕆 🖒 🏉 Welcon                 | me to F 🦉 D:\new\apach       | D:\new\apach  | 🟉 D:\new\apach | D:\ForXmI\RC            | D:\ForXml\RC | 🥖 Inbox         | × 6 ☆ 8 |
| <u> </u>                              | Government of Karnata<br>Department of Factories, E | ka<br>3oilers, Industrial Sa | fety & Health |                |                         |              | Ning Succession | Â       |
| Welcome verifier                      |                                                     |                              |               |                |                         | L.           | og out 🚽        |         |
| In Basket                             |                                                     |                              |               | Subn<br>verif  | nitted and<br>ied forms |              |                 |         |
| Submitted Forms -                     | (1)                                                 |                              |               | $\neg$         |                         |              |                 |         |
| Verified Forms - (2                   | 206)                                                |                              |               |                |                         |              |                 |         |
| Back                                  |                                                     |                              |               |                |                         |              |                 |         |
|                                       |                                                     |                              | 1.            |                |                         |              |                 |         |

#### **Business Reform Action Plan**

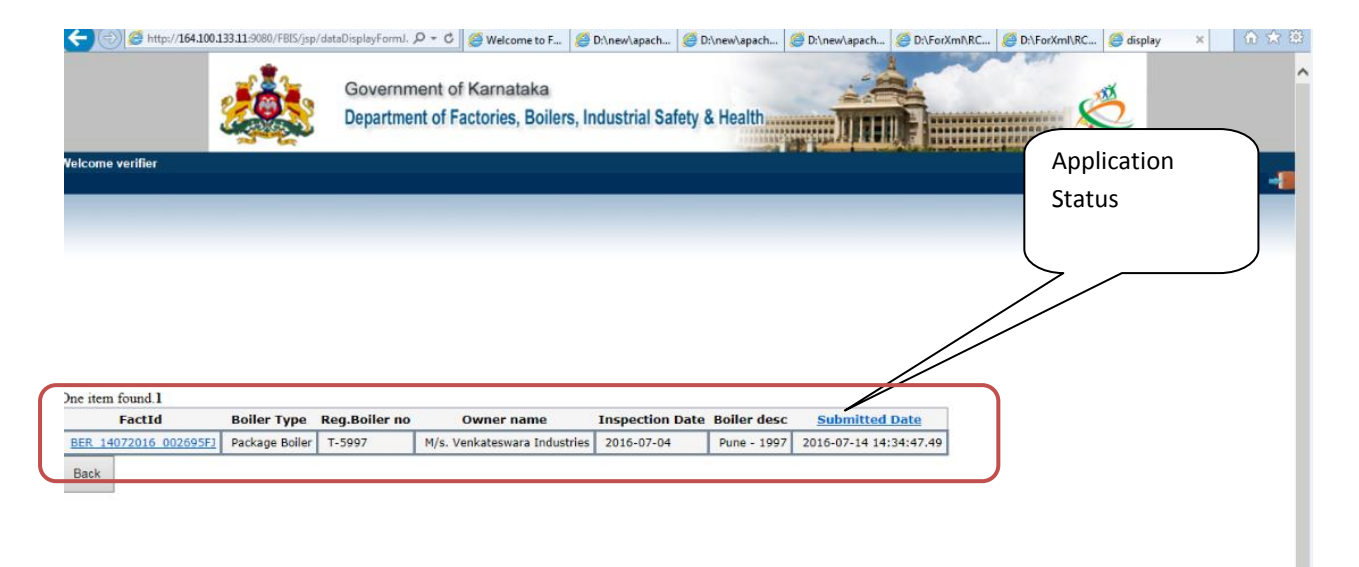

| 1. | Boilers Type                                     | PACKAGE BOILER                                                                       |
|----|--------------------------------------------------|--------------------------------------------------------------------------------------|
| 2. | Registered No. of Boilers/Economiser/steamline   | T-5997                                                                               |
|    | Name of the Owner                                | M/S. VENKATESWARA INDUSTRIES                                                         |
| 4. | Full postal address and situation of the factory | SINDHANUR ROAD,<br>SIRUGUPPA - 583121,<br>BELLARY DIST.,<br>Pincode: 583121<br>Phone |
|    | Date of inspection desirable                     | Email Id: SA@GMAIL.COM<br>04/07/2016                                                 |
| 5. | Description of Boiler & Age                      | Type:HMT<br>Boiler Rating:91<br>Place and Year of Make:PUNE - 1997                   |

### 9. Forward to related officer :

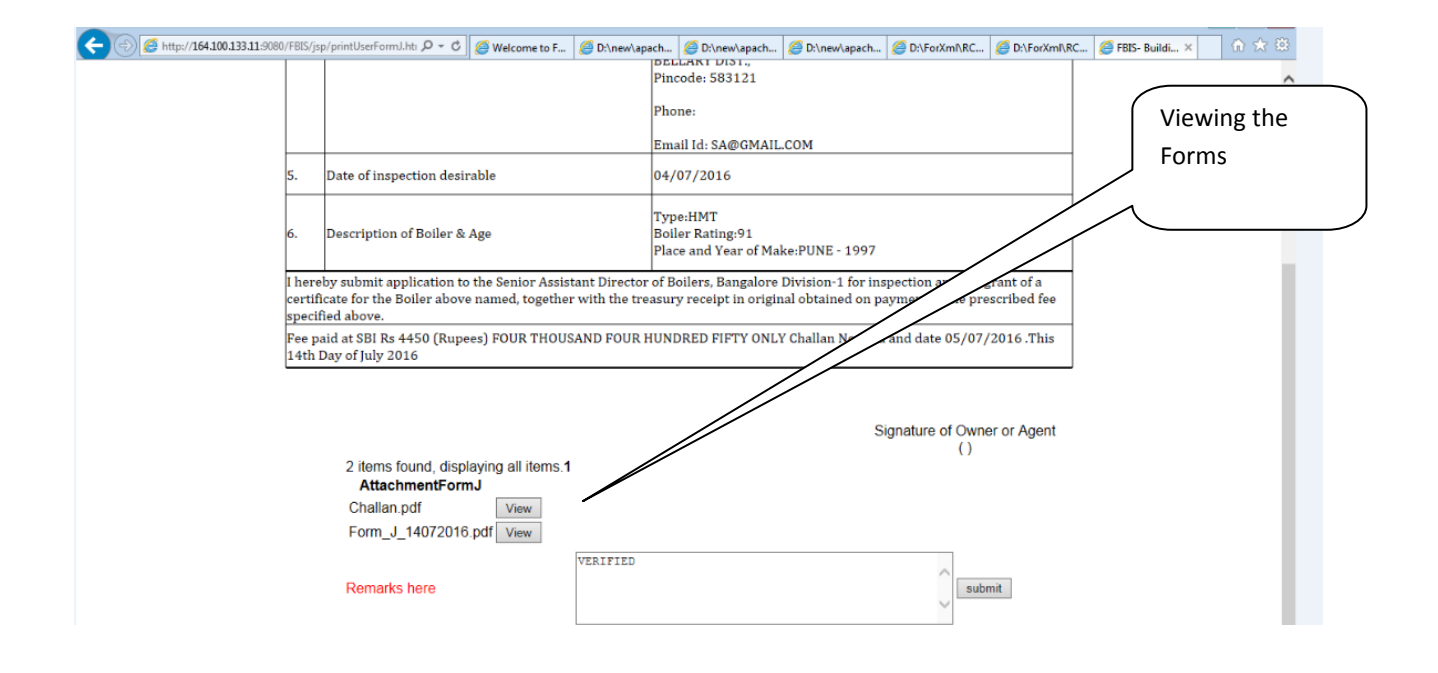

### **10.** Approver Login:

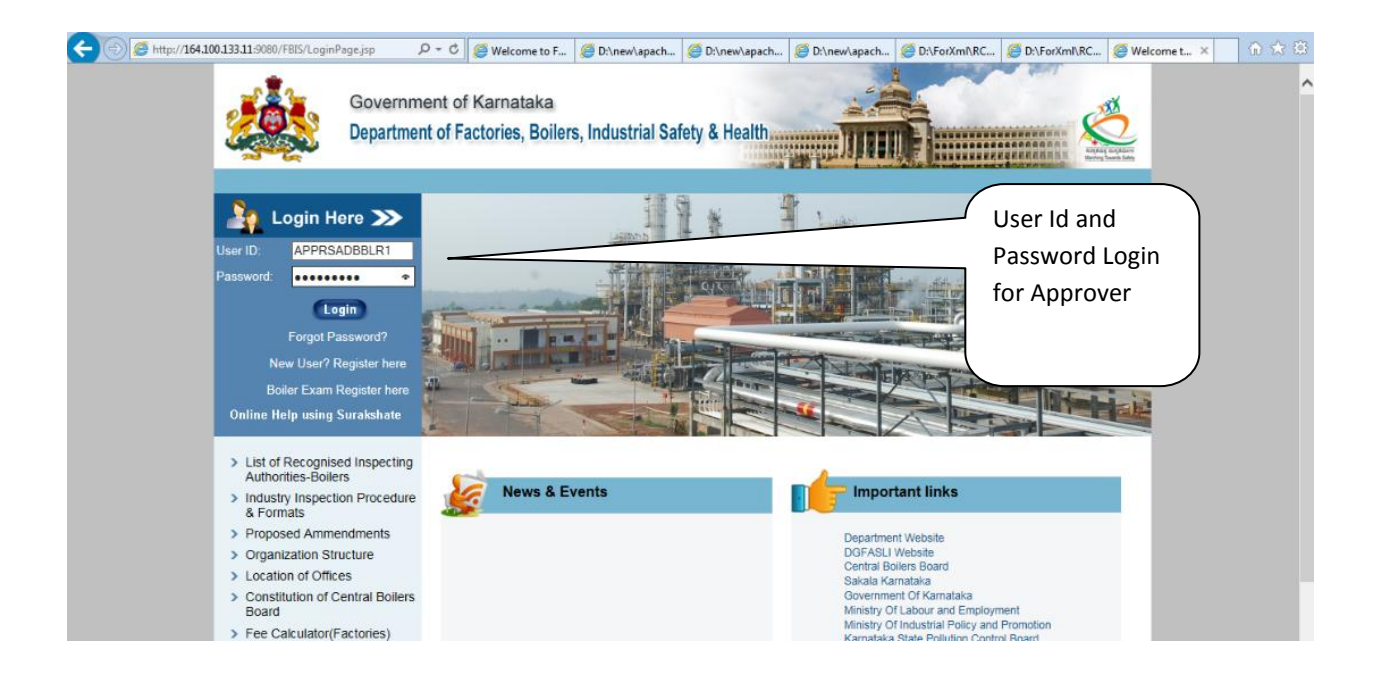

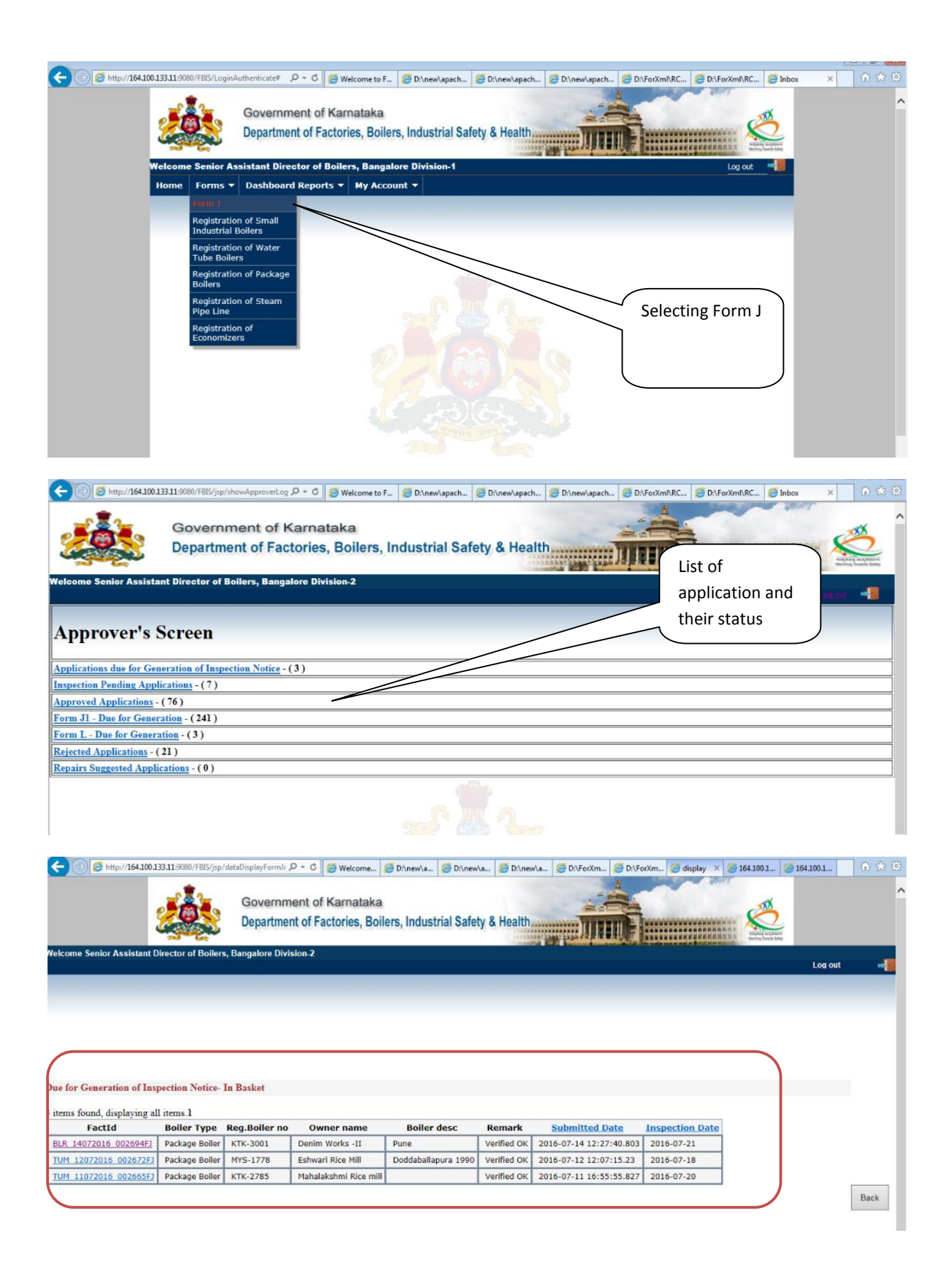

|   | (Vide Rule 2                                   | 66 of Karnataka Boiler Rules, 1982)                                                      |
|---|------------------------------------------------|------------------------------------------------------------------------------------------|
| 1 | Boilers Type                                   | PACKAGE BOILER                                                                           |
| 2 | . Registered No. of Boilers/Economiser/steam   | nline KTK-3001                                                                           |
| 3 | Name of the Owner                              | DENIM WORKS -II                                                                          |
| 4 | Full postal address and situation of the facto | N. F/48,<br>KIADB INDL AREA,<br>Pincode: 561203<br>Phone:<br>Email Id: BHAT@GOKALDAS.COM |
| 5 | . Date of inspection desirable                 | 21/07/2016                                                                               |
| 6 | . Description of Boiler & Age                  | Type:HMT<br>Boiler Rating:114<br>Place and Year of Make:PUNE                             |

### **11.** Generate Form J to enable tracking and monitoring:

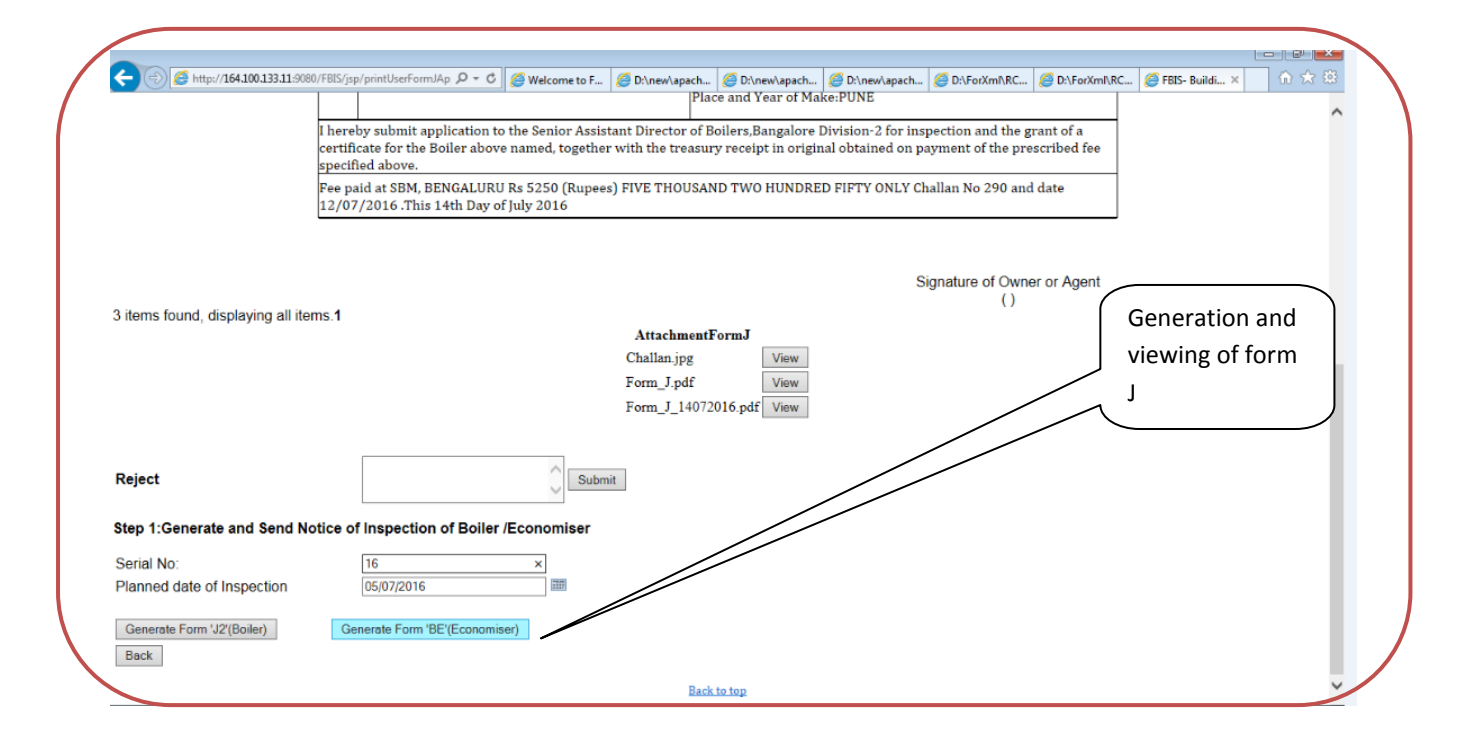

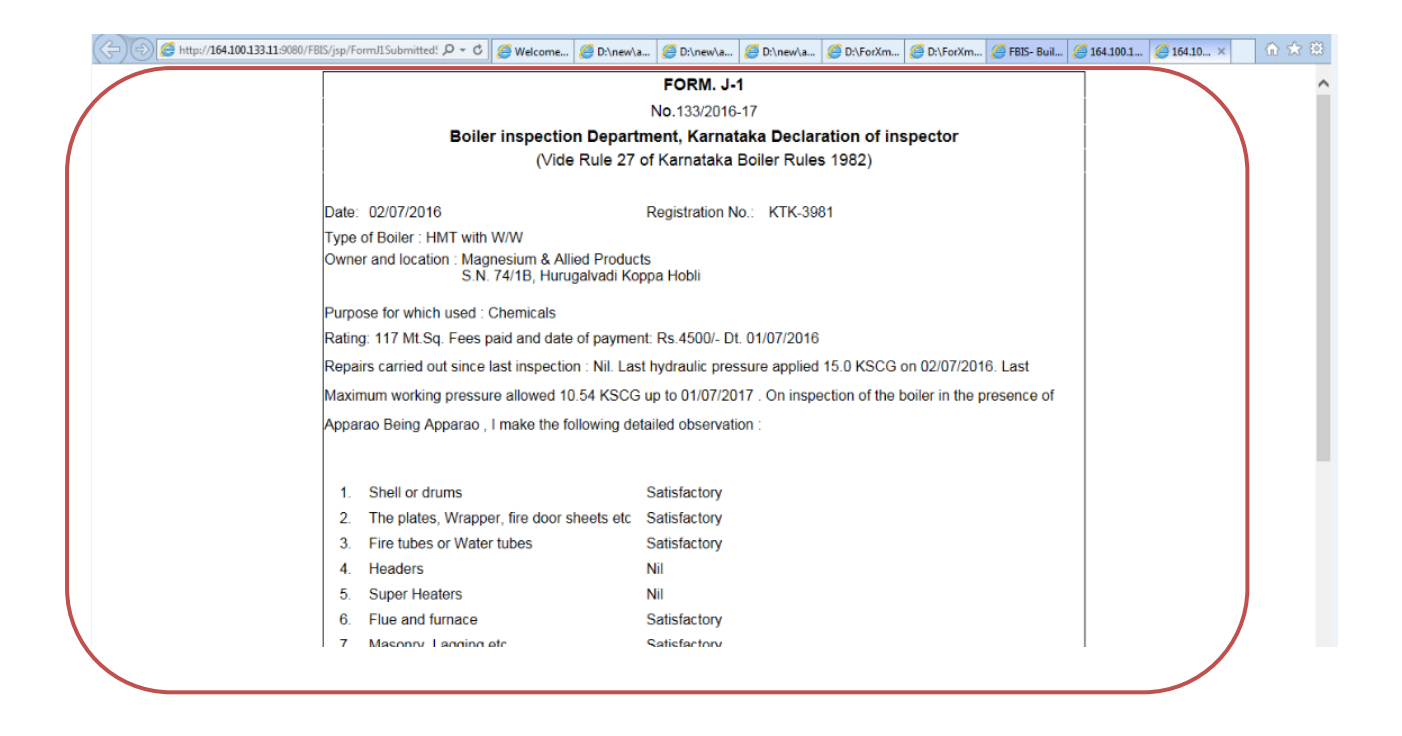

#### 12. Print generated license:

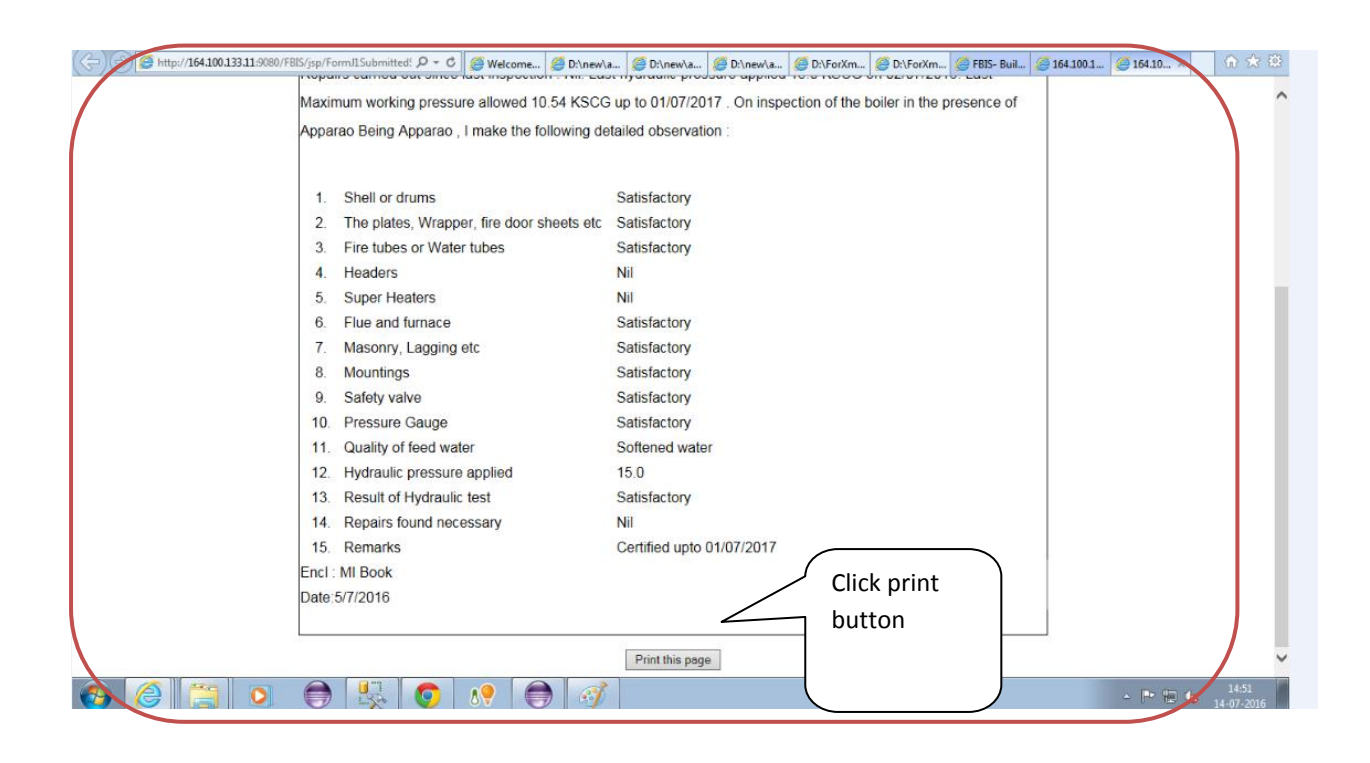